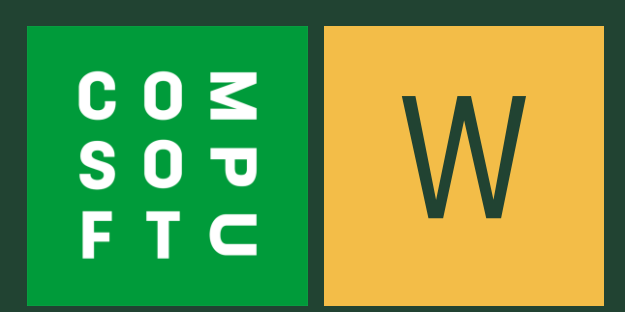

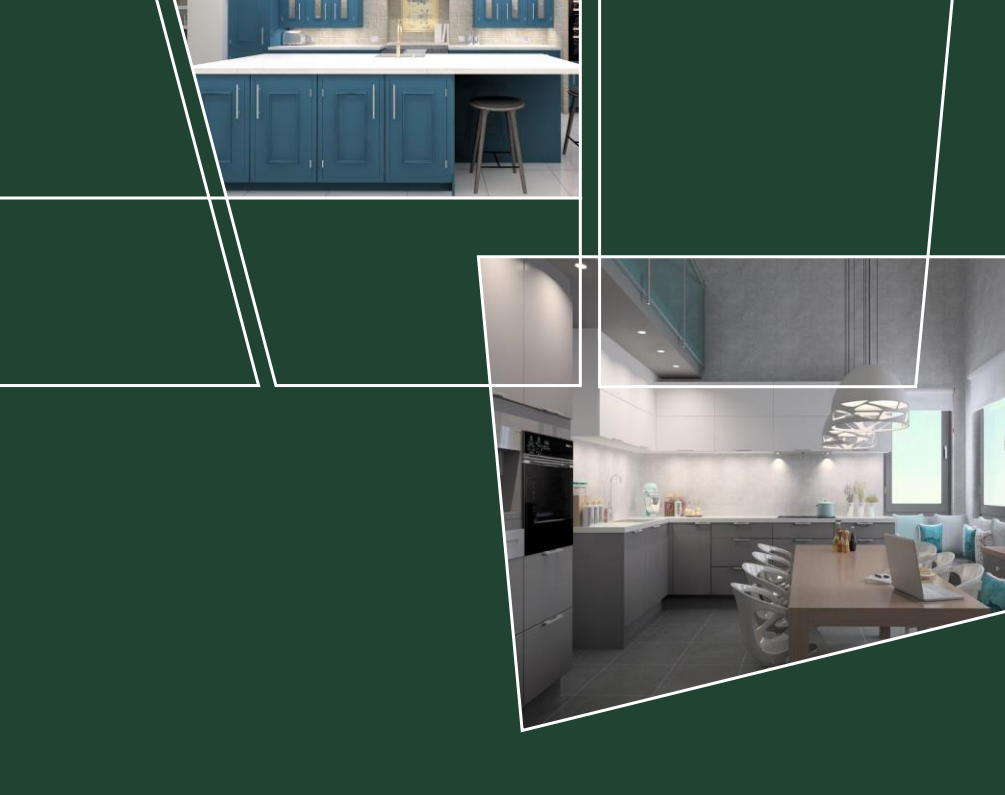

## WINNER DESIGN VERSION 12

## INTRODUCING

## What's New?

What can you expect from Winner Design Version 12 upon release? Compusoft are pleased to announce the top features of our next software update, designed to increase value and productivity for you and your customers.

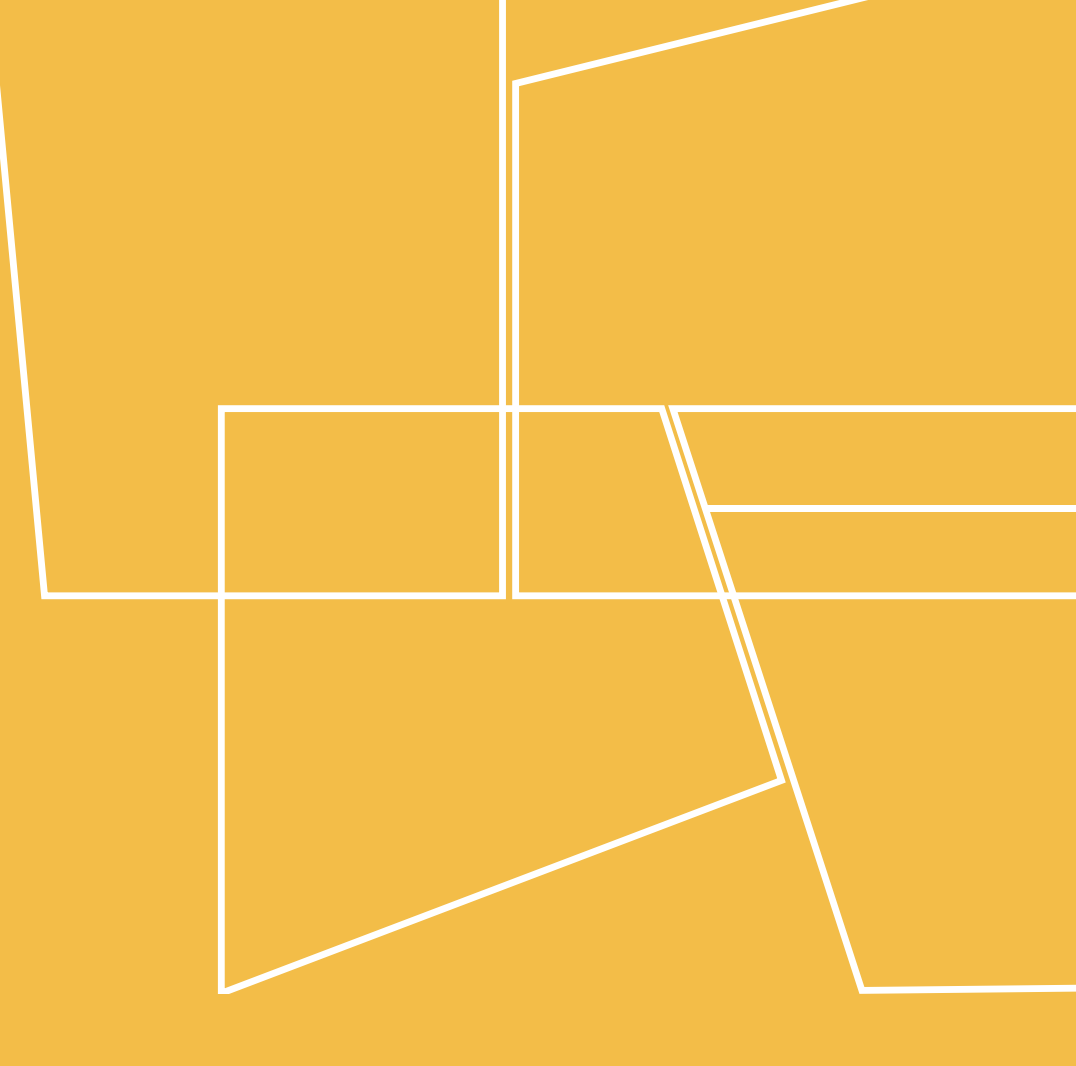

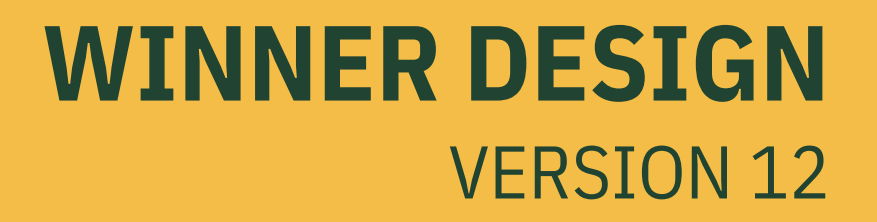

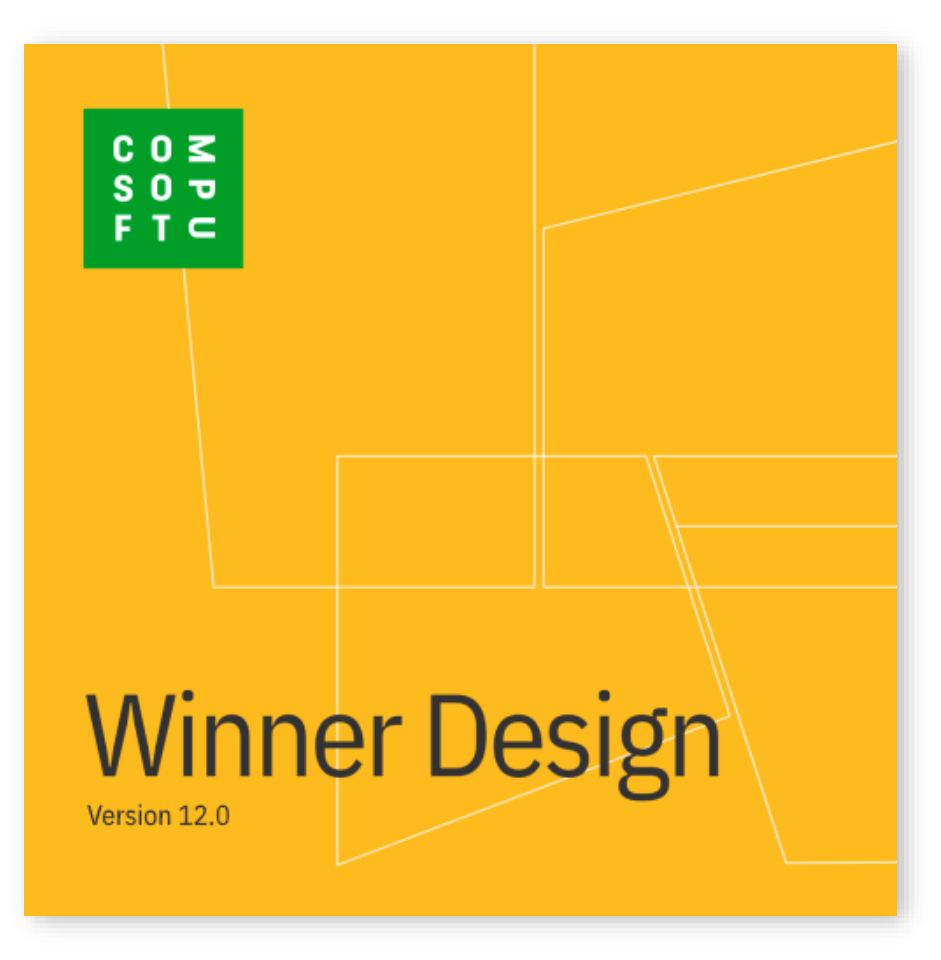

## **The New Look!**

With Version 12 we are bringing a brand new style to Winner Design. Highlighting product colours across the entire user interface, you will instantly notice the impression of the program.

From the updated load screen to a refreshing set of icons, you can be sure that Winner will look both modern and comfortable throughout.

Confidently plan and design in Version 12 with a recognisable interface you are familiar with.

# Why Change?

### **A REFRESHING UI**

In Version 12, we want you to experience a cleaner and more presentable user interface. By fully re-designing the appearance of Winner Design, you can ensure a uniform branding across all screens, menus, icons and more.

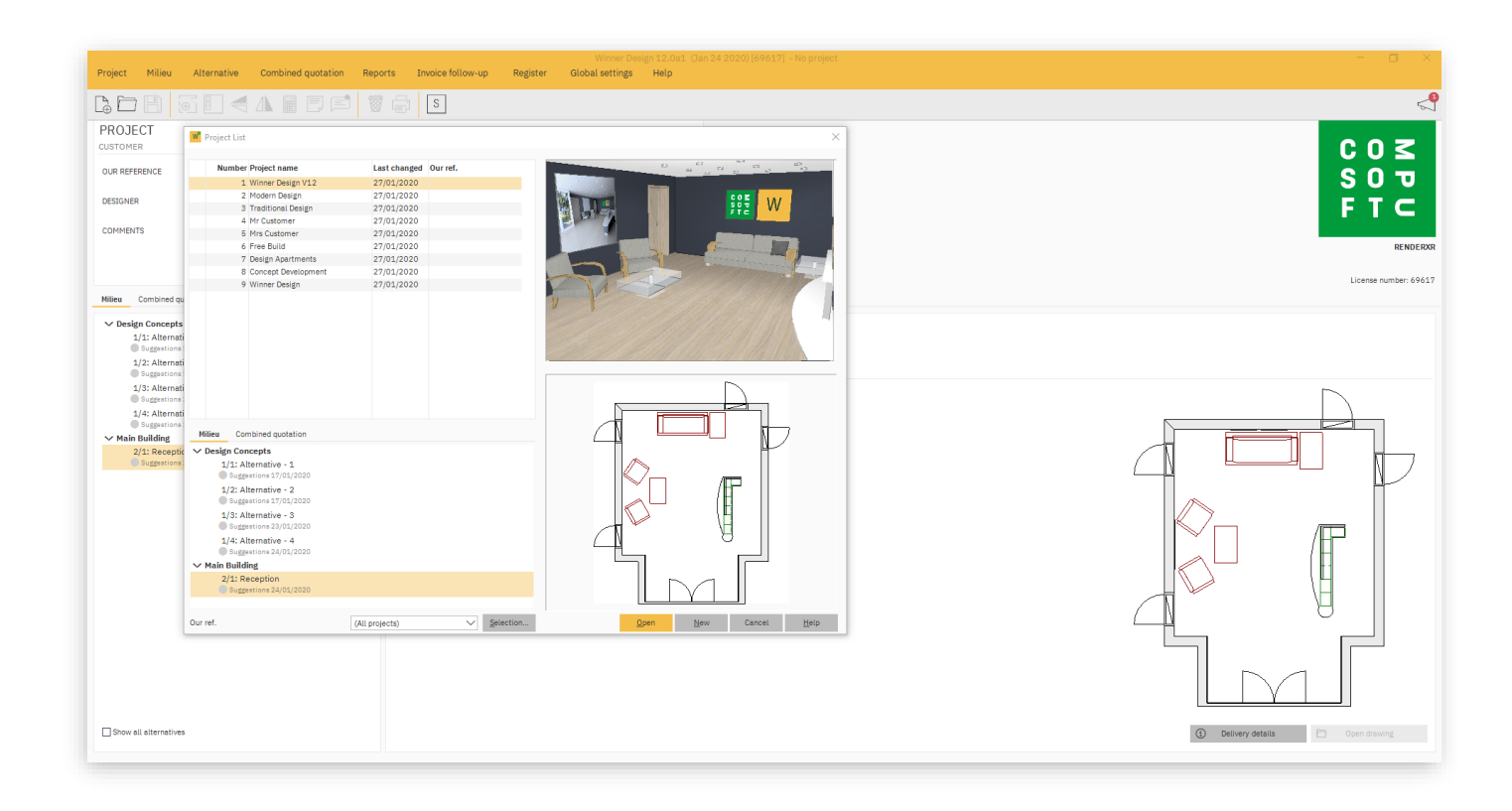

# **Render Engine Update**

### **AN ADVANCE IN IMAGE RENDERING**

With Winner Design, creating the best quality images has always been a top priority. In Version 12 we have taken image rendering to the next level. Now with improved renders, real time rendering & additional render settings.

C O ≤ S O ₪ F T ⊂ 107

# **Enhanced Render Quality**

### **QUALITY IMAGES, EVERY TIME**

Our newly improved render engine will provide better quality renders, allowing you to create professional images in no time at all.

What's New? Winner Design Version 12

C O ≤ S O ₪ F T ⊂

# **Real Time Rendering**

### **BETTER VISUALS IN REAL TIME**

Witness instant results as you work in Version 12. Now with added dynamic lighting, live shadows, reflectivity shaders and new custom settings. With real time rendering your design will adapt to each change you make, casting shadows across the room, reflecting objects on surfaces, and providing realistic, cleaner edges.

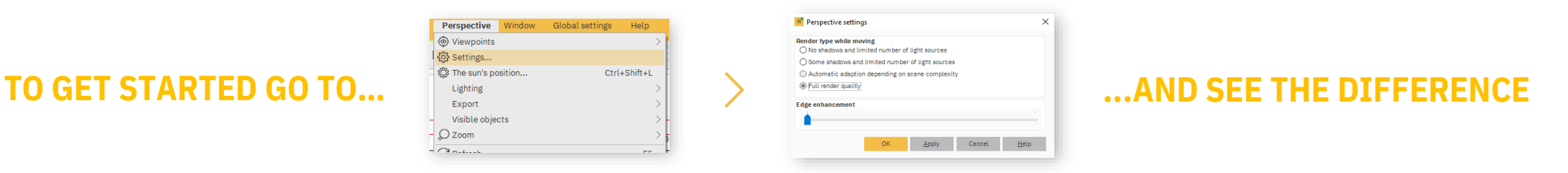

#### **11.5 PERSPECTIVE**

#### **V12 REAL TIME RENDER**

#### **V12 PHOTO RENDER**

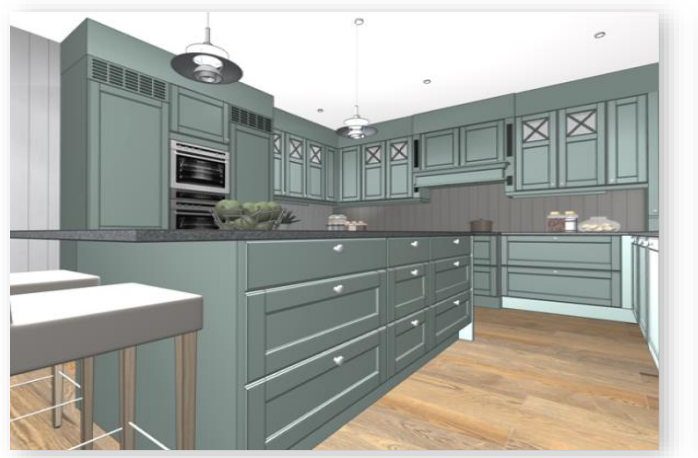

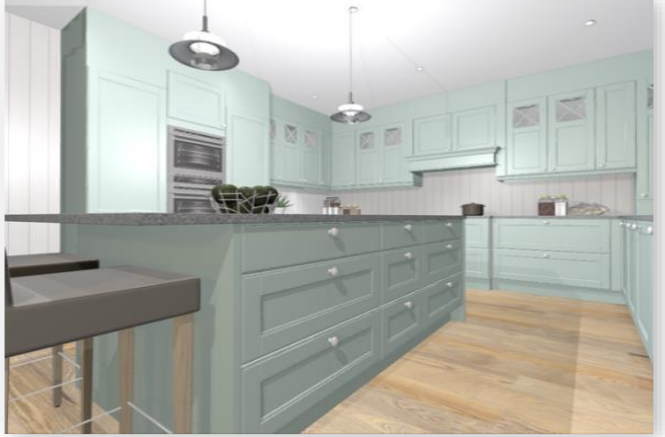

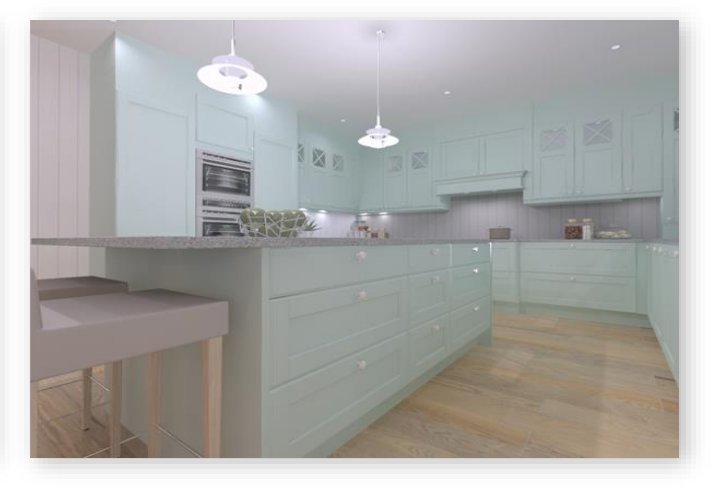

What's New? Winner Design Version 12

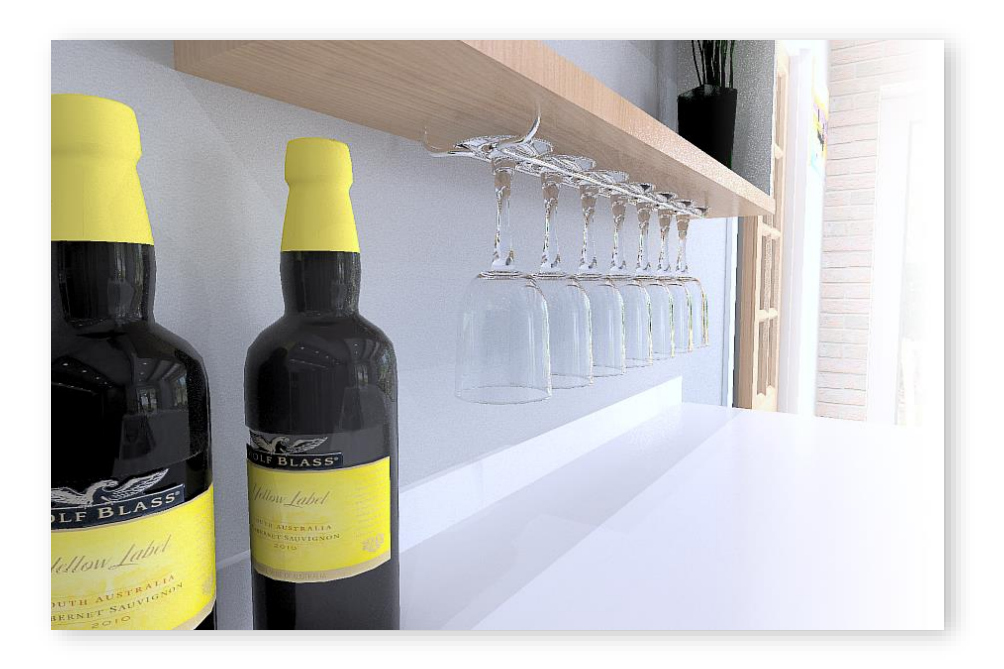

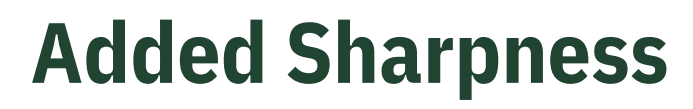

#### **GIVING YOU FULL CONTROL OVER YOUR IMAGES**

Fine tune the quality of your images with the addition of **Sharpness**. Eliminating the need to use any external photo editing software.

### **Noise Reduction**

#### **ADD A TOUCH OF SOFTNESS**

Eliminate the appearance of high grain images with the new **Noise reduction** function. Choose from 5 levels to apply directly within Winner Design. When combined with the **Sharpness** tool, you can create the perfect balance for your renders.

### **Genuine Photographic Focus**

#### **CREATE REALISTIC DEPTH EFFECTS**

New to the **Tone mapper settings**, the **Out of focus effect** will give you the ability to blur the lines between render and reality.

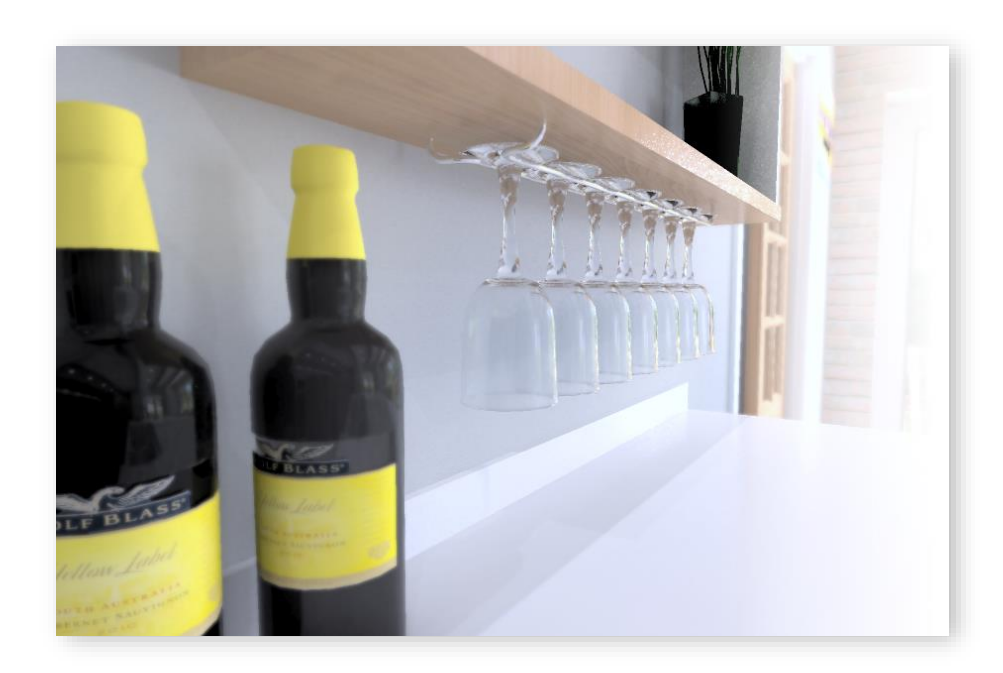

# Where to find the changes?

### **GET STARTED WITH ALL THE NEW TONE MAPPER SETTINGS**

You can find all our latest render features in the Tone mapper settings window. To access this, right click the **Perspective window**, choose **Perspective**, and **Tone mapper settings**.

Quick Tip: Pressing **Ctrl+T** will take you there faster!

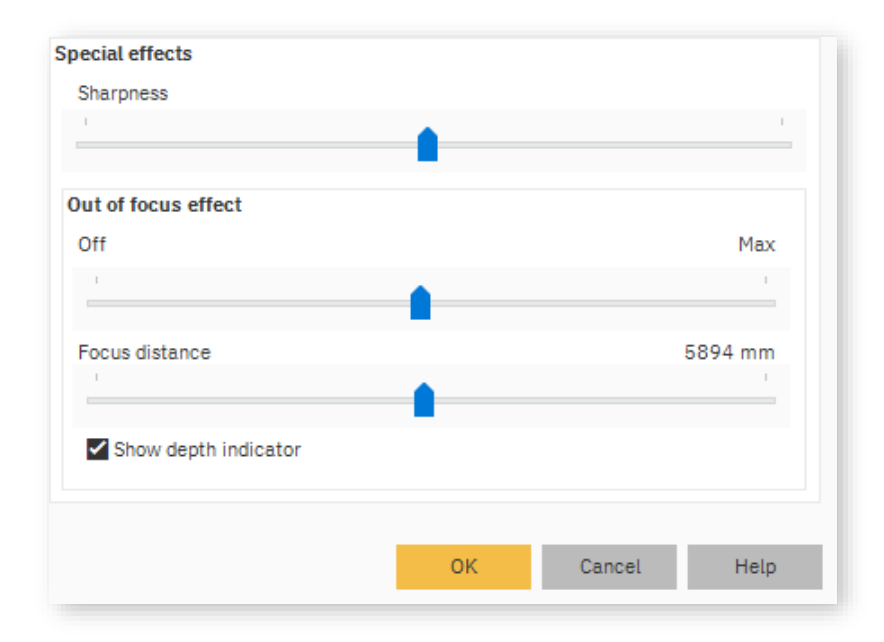

What's New? Winner Design Version 12

## **More In Version 12**

Learn more of what Winner Design has to offer in the latest version. With our customers in mind, we have implemented some new features to better serve you and your company.

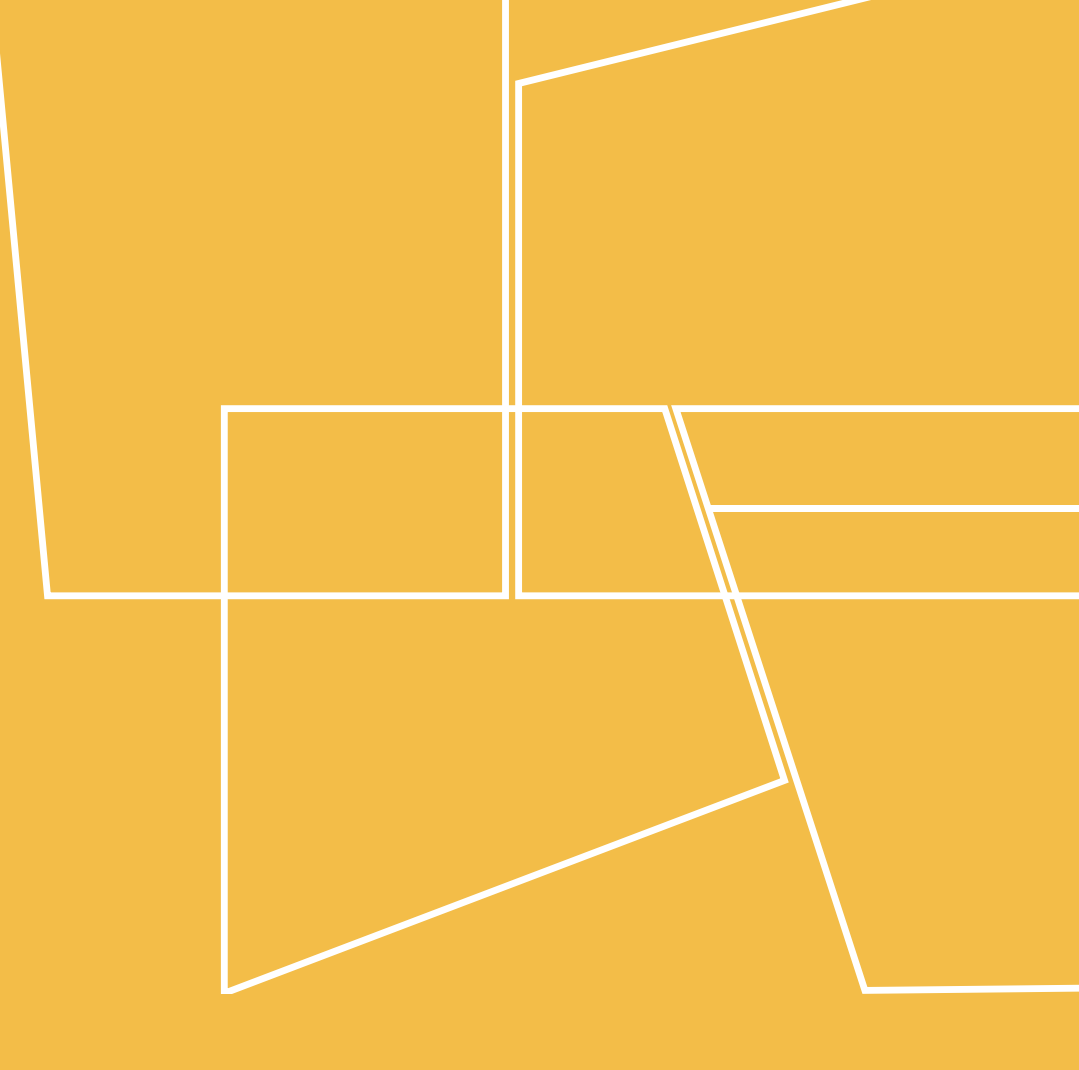

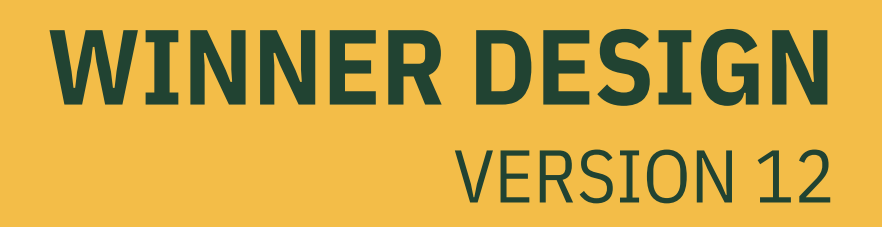

## **Return To Project**

#### **NEW WAYS TO RETURN HOME**

Returning to the **Project view** has never been easier. With the addition of the new arrow icon found in the top left corner of the screen, you can easily navigate back to the **Project view**.

### **Catalogue Indexing**

#### **DEFINE INDEXING FROM THE QUOTATION SUMMARY**

Need to change the indexing on your catalogue quickly? From the **Quotation setup/summary...** screen you can do exactly that. By accessing this window you can view the **Key figures** tab where a list of the active suppliers will show. Choosing the supplier from the **Price calculation** drop down will bring up the **Index settings**.

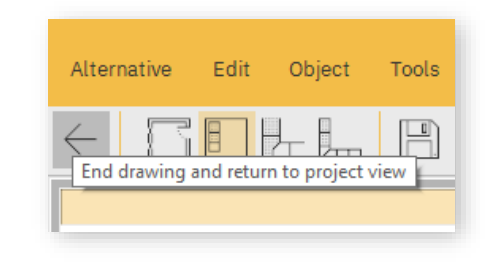

|      |          | W <sup>®</sup> Quotation setup |               |              |             |            |
|------|----------|--------------------------------|---------------|--------------|-------------|------------|
|      |          | Presentation                   | Discounting   | Calculation  | Keyfigu     | es         |
|      |          | Supplier                       |               |              |             |            |
|      |          | WINNER 000                     | 0-3 EN Demo   |              |             |            |
|      |          |                                |               |              |             |            |
|      |          |                                |               |              |             |            |
|      |          |                                |               |              |             |            |
|      |          |                                |               |              |             |            |
| nary |          |                                |               |              |             |            |
|      |          |                                |               |              |             |            |
|      |          |                                |               |              |             |            |
|      |          |                                |               |              |             |            |
|      | Ctal J D |                                |               |              |             |            |
|      | CITI+P   |                                |               |              |             |            |
|      |          | Sum                            |               |              |             |            |
|      |          |                                |               |              |             |            |
|      |          | Price ca                       | alculation 🗸  | ]            |             |            |
|      |          | WINNE                          | R 0000-3 EN   | Demo         |             |            |
|      |          | O Item gio                     | ups           | * = Based or | 1 theoretic | al cost/sa |
|      |          | Catalogu                       | es            | Calculation  | method      | Marku      |
|      |          | O Suppliers                    | 1             | VAT inclu    | ded         |            |
|      |          | () Combine                     | d quotation l | Print        |             |            |
|      |          |                                |               |              |             |            |

Quotation setup/sum

Print quotation...

| W Object parameters                                                                                                    |            |       |
|----------------------------------------------------------------------------------------------------|------------|-------|
| System Object Element                                                                                                    |            |       |
| Preview Colours                                                                                                    |            |       |
| <ul> <li>✓ U50-6         <ul> <li>Height type: On plinths: 120.0 (, Up) Parameters</li> <li>✓ Front surfaces</li> <li>✓ Standard cupboard\Front side</li> <li>✓ Door</li> <li>Position: X: 0 Y: 0 Z: 0</li> <li>Parameters</li> <li>✓ Drawer</li> </ul> </li> </ul> |            |       |
| Position: X: 0 Y: 0 Z: 750<br>Parameters                                                                                                    |            |       |
| Horizontal distance override (vertical for layin                                                                                                    | g handles) | 500.0 |
| Vertical distance override (horizontal for layin                                                                                                    | g handles  | 0.0   |

|                                                |              |               | Winner Design 12.0 |
|------------------------------------------------|--------------|---------------|--------------------|
| Alternative Edit Object Tools Perspecti        | ve Window Gl | obal settings | Help               |
| Room definition                                | Ctrl+F2      |               |                    |
| Workton scheme                                 | CUIL+F3      |               |                    |
| Covering panel scheme                          | Ctrl+F9      | th measures   |                    |
|                                                | GIITTI       |               |                    |
| C notes                                        | F7           | 000           |                    |
| Ro Edit materiale                              | F7           |               | 1000               |
| PA Change catalogues                           | 1.2          | -             |                    |
| Automatic calculation of quotation information | >            | -             |                    |
| Run automatic detection of visible sides       | ,            |               |                    |
| 하る Price comparisons                           |              |               |                    |
| Block calculation                              |              |               |                    |
| Quotation setup/summary                        |              |               | L                  |
| Export                                         | >            |               |                    |
| Mirror                                         | >            | Mirror ima    | ge horizontal      |
| Upload to CS-Cloud for customer                |              | Mirror ima    | ge vertical        |
|                                                |              |               |                    |
| ə View Export directory                        |              | 1             |                    |
| Prepared attachments                           |              |               |                    |
| 💭 Order and delivery                           |              | 1             |                    |
| Invoices and payments                          |              |               |                    |
| 🖨 Printouts                                    | >            | 1             |                    |
|                                                |              | 1             |                    |
| Properties                                     |              |               |                    |
| A Save                                         | Ctrl+S       | 1             |                    |
| E Save as                                      |              |               |                    |
| C Photorealistic manager                       |              |               |                    |
| Reset all light sources to default values      |              |               |                    |
| Return to project                              | Ctrl+Q       | 1             |                    |
|                                                |              |               |                    |

### **Custom Handle Placement**

#### **OVERRIDE VERTICAL & HORIZONTAL HANDLE POSITIONS**

Wanting to change exactly how your handles look? With Winner Design Version 12 you now have more control over handle placement.

In the **Object parameters** screen you can alter the element values of each **Door/Drawer** handle, setting them in a place that suits you.

### **Mirror Drawing**

#### **FLIP A DRAWING IN SECONDS**

Mirroring a room has never been easier. Now with a quicker and more accessible way to mirror horizontally or vertically directly from inside the alternative, you can create multiple rooms effortlessly.

From the **Alternative** menu in the top left hand corner, choose **Mirror** then **horizontal** or **vertical**. Now you can **Save As** and choose a new name for the mirrored room.

## **Easy Code Replacement**

#### ADDED THE WRONG CODE? EASILY CHANGE IT

Replacing a code in Winner Design Version 12 is effortless with the updated code replacement function. Now when you **Replace...** a code, Winner will automatically search for the original code and all it's closest matches, saving you more time on your design.

| <b>%</b> Cut | Ctrl+X       | Code         |
|--------------|--------------|--------------|
| Copy         | Ctrl+C       | BDL 100      |
|              | otal av      | BDL 100 1D   |
|              | Ctrl+V       | BDL 100 1D H |
| 🐯 Delete     | Del          | BHL 100      |
| 다. Replace   | Ctrl+Shift+X | BHL 100 HOE  |
| 4 noprace    | outroniittix | DP2 1000     |
|              |              | DP2 1000 H0  |
|              |              |              |
|              |              |              |

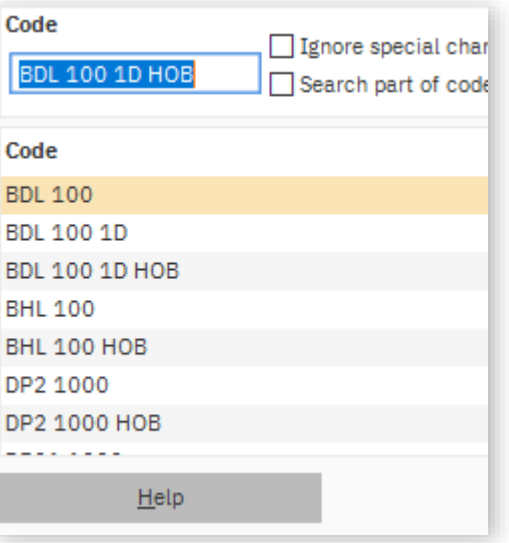

### **Email Address Link**

#### **CREATE A NEW EMAIL DIRECTLY FROM THE CUSTOMERS ADDRESS**

Need to send a quick email to your customer? Selecting the linked address from the **Project view** will now open your default email provider with a new email ready to send.

| PROJECT 1 - WINNER DESIGN V12<br>CUSTOMER 10 - WINNER DESIGN |                          |
|--------------------------------------------------------------|--------------------------|
| OUR REFERENCE                                                |                          |
| DESIGNER                                                     | S customer@compusoft.com |
| COMMENTS                                                     |                          |

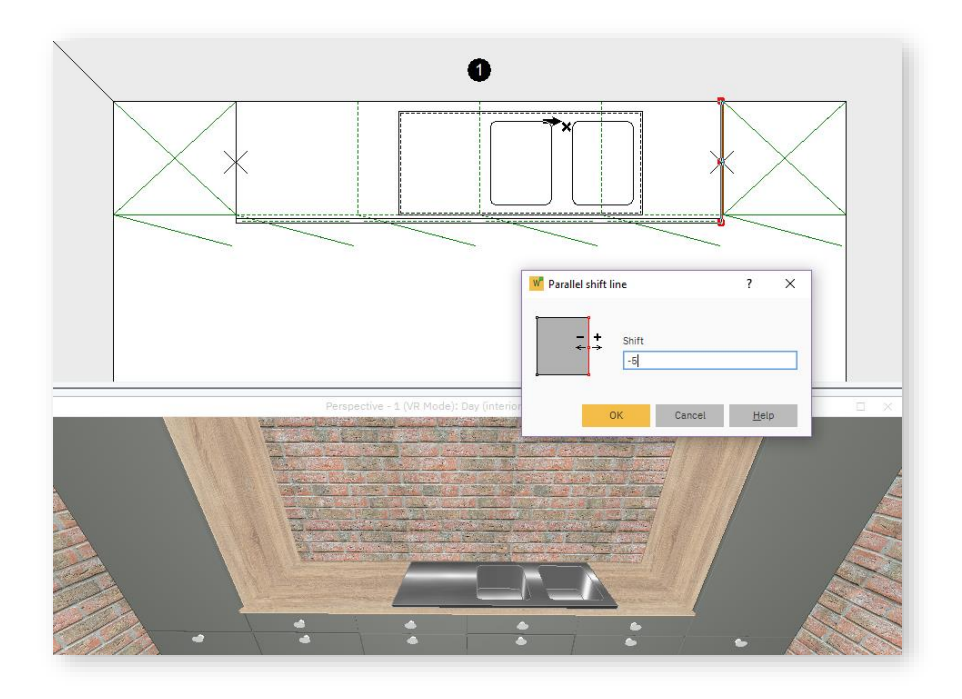

### **Worktop Parallel Offset**

#### DRAW AND MEASURE WORKTOPS ACCURATELY

When working with real wood worktops, they are subject to expanding and contracting with the humidity of a kitchen. By offsetting the worktop a few mm in each direction, Winner Design would previously create unnecessary worktops in the space left.

Now with Version 12, you can reduce a worktop between two wall/tall units from anything below 10mm without generating any extra worktop.

### **Retain Cursor Placement**

#### YOUR CURSOR, IN THE SAME PLACE, IN ALL MODES

Previously switching between the different modes in Winner Design would revert your cursor and elevation view back to wall 1.

In Version 12 the cursor will now stay in the current position when you switch between **room definition**, **furnishing**, **worktops** or **covering panel scheme**. This means you won't lose your place in the room, and can continue to plan efficiently.

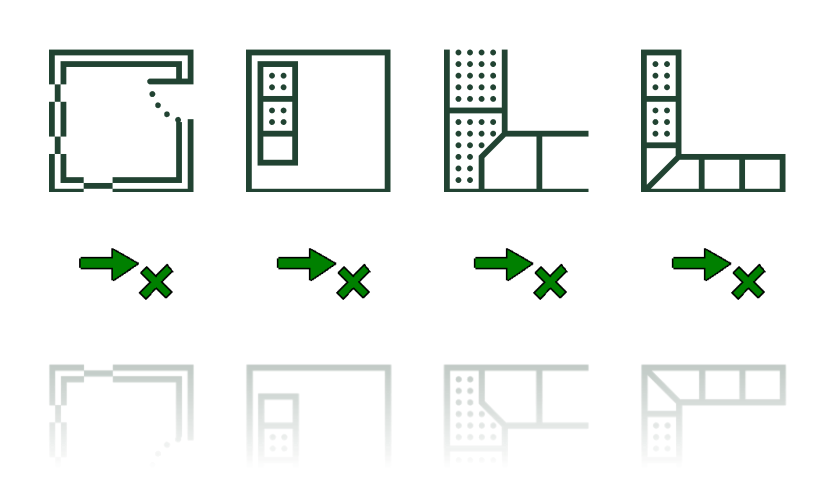

### **Handle Preview**

#### **CHOOSING A HANDLE, MADE EASIER**

When searching for a handle in the **Select model** screen of your drawing, you can now hold down the **CTRL** key when pressing the drop down to view all the handles in one.

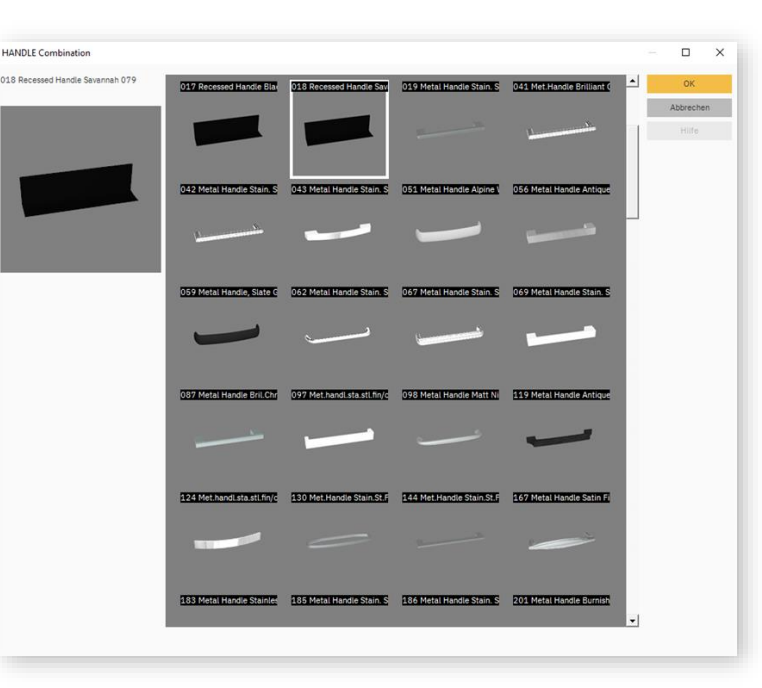

### **Enable Automatic Elevation Symbols**

#### ADD ADDITIONAL SYMBOLS TO YOUR ELEVATIONS

In Version 12, you can now enable the **\*Automatic additional symbol** from the **System settings** window which will allow you to show all relevant symbols on the elevation screen.

All symbols are automatically generated but may not represent the exact requirement of your design. These can be changed manually in the properties for each single front element. By doing this you can control how many shelves or internal drawers are shown on the elevation.

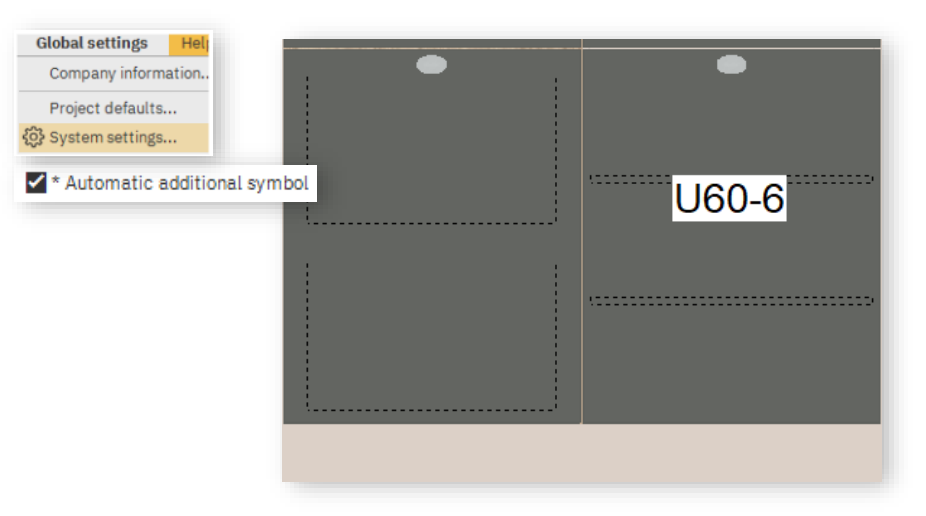

## WINNER DESIGN VERSION 12 NEW FEATURES, NEW LOOK

## WINNER DESIGN VERSION 12 GET STARTED

Compusoft GB Ltd, Ash Tree House Norman Court, Ashby de la Zouch LE65 2UZ Leicestershire Great Britain

+44 (0)1509 611 677 www.compusoftgroup.com info.gb@compusoftgroup.com

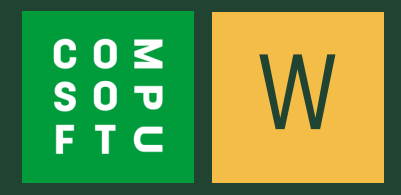